# 免費取得中華民國 專利公報與專利說明書

#### 明志科技大學圖書館 97.09.30

1

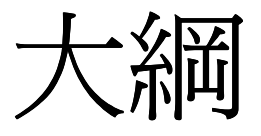

- 1. 專利公報及說明書取得步驟
- 2. 中華民國專利資訊檢索系統
  - 查詢專利
  - 取得專利公報
  - 取得專利說明書

## 2 中華民國專利公報檢索系統

### 查詢專利並取得專利公報

- 至<u>圖書館網站</u>點選「資料查詢」→「<u>資料庫</u>」
- 點選「中華民國專利資訊檢索系統」 <u>http://twpat.tipo.gov.tw/</u>

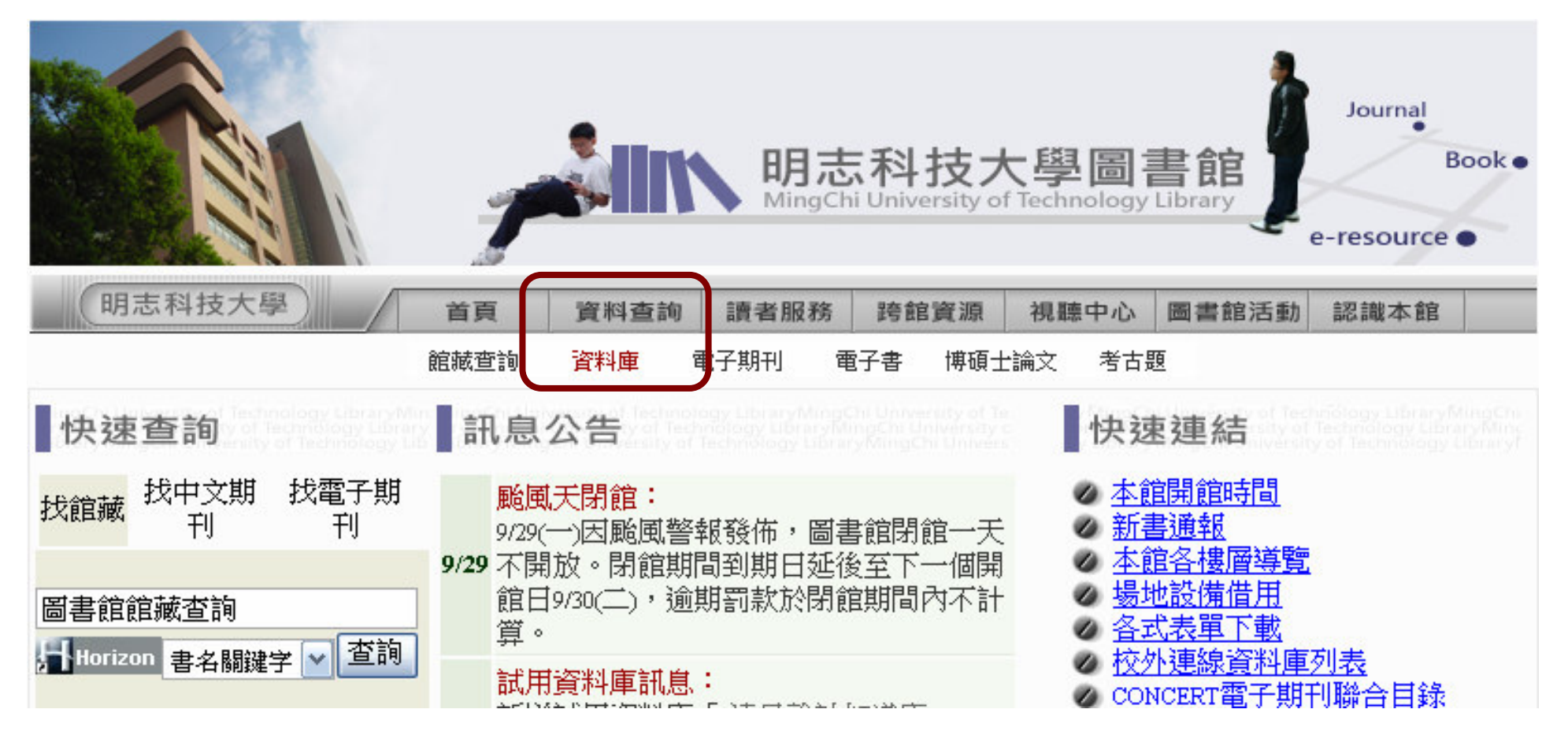

查詢專利

•點選標題登入「中華民國專利資訊檢索系統」

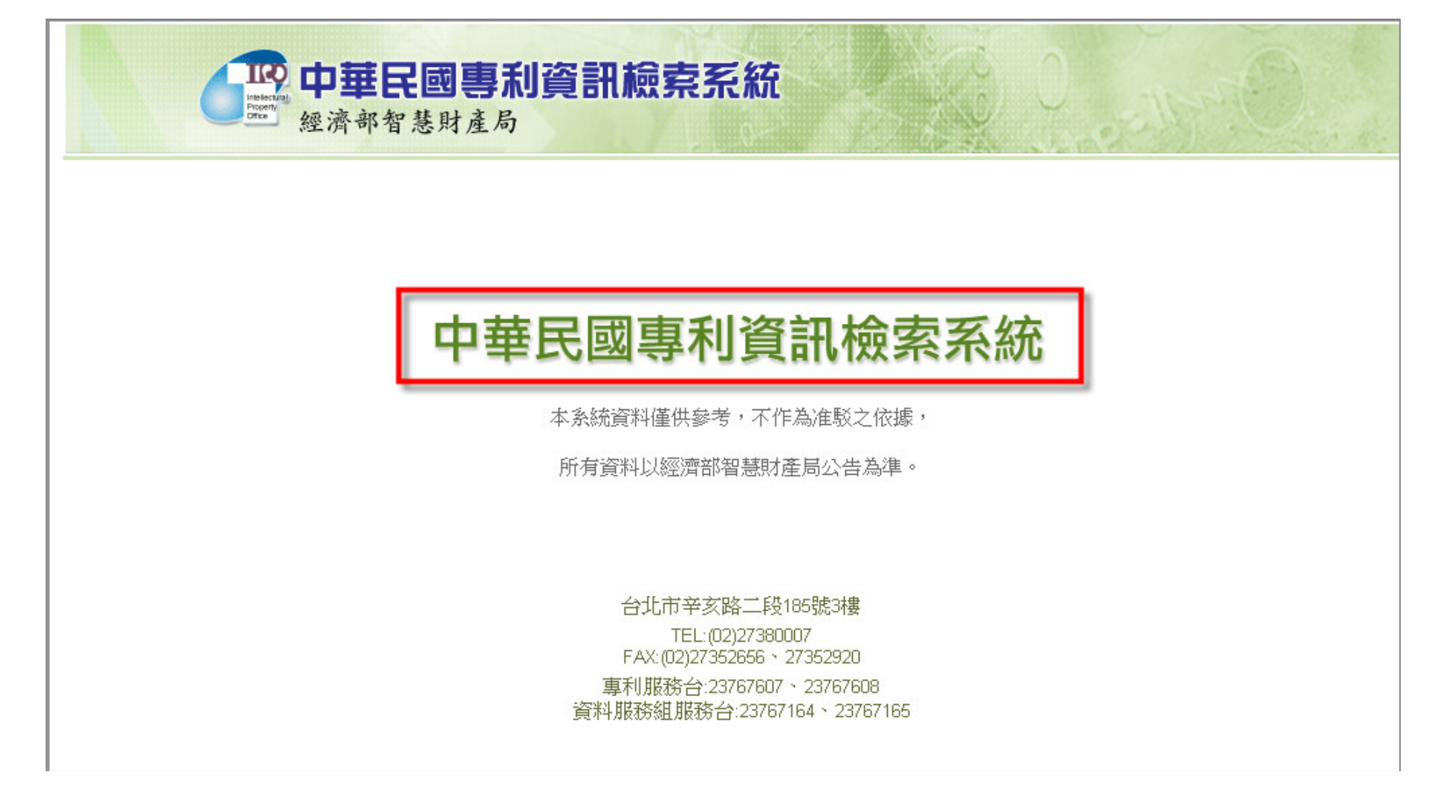

查詢專利

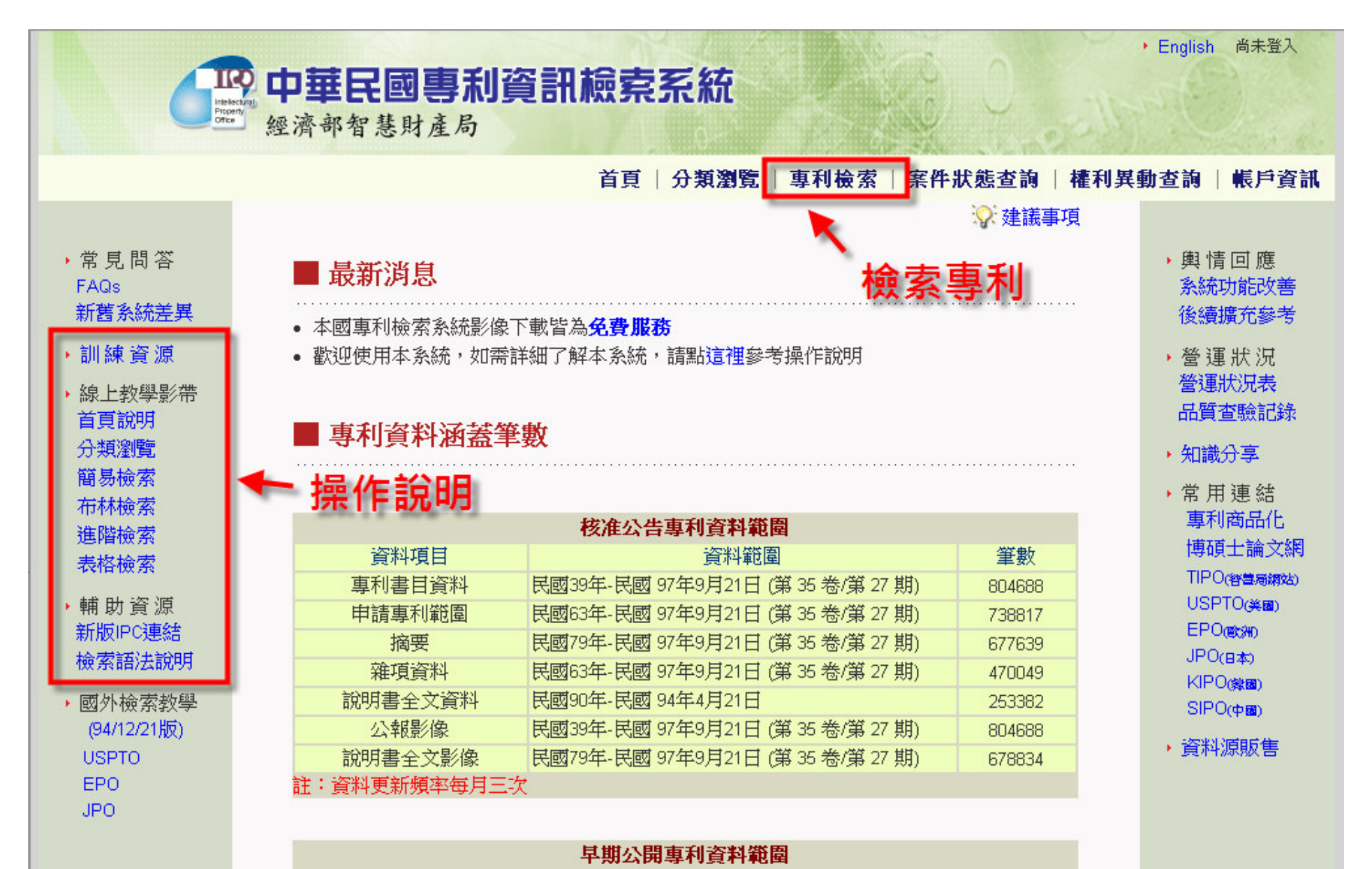

查詢專利

· 簡易檢索(所有欄位):防水 AND 閘

|      | 首頁  分類瀏覽   專利檢索   案件狀態查詢   權利異動查詢   帷                                                                                                    |  |  |  |  |  |  |
|------|----------------------------------------------------------------------------------------------------|--|--|--|--|--|--|
| 簡易檢索 | ■ 簡易檢索 Help                                                                                                    |  |  |  |  |  |  |
| 布林檢索 | 專利類型: ☑ 發明 ☑ 新型 ☑ 新式樣 🛛 公報類型: ☑ 公開公報 ☑ 專利公報                                                                                                    |  |  |  |  |  |  |
| 進階檢索 | 公開/公告號                                                                                                    |  |  |  |  |  |  |
| 表格檢索 | 請輸入查詢字串:     防水 AND 閘     查 詢     清 除     再檢索       (ex電腦 and 網路)     Clear     And     Or     National And And And And And And And And And And |  |  |  |  |  |  |
| 索引瀏覽 | Clear     And     OI     Nut     ( )     可點選連算元符號來組合條件       公告/公開日                                                                             |  |  |  |  |  |  |
|      | 前次檢索條件: 防水 AND 閘                                                                                                    |  |  |  |  |  |  |
|      | 條列式簡目欄位: ☑公開/公告日 ☑ 申請號 □ 申請日 ☑ 專利名稱 □ 國際分類號 □ 圖式 ☑ 原件影像                                                                                         |  |  |  |  |  |  |
|      | 表格式簡目欄位:(公開公告號+公開公告日+申請號+專利名稱+圖式)                                                                                                    |  |  |  |  |  |  |
|      | 簡目顯示格式:「條列式 🖌 🛛 英文單複數:「關閉 🚩 毎頁顯示筆數:「10 🔽 表格式毎列筆數: 3 💌                                                                                           |  |  |  |  |  |  |

|          | 簡目                                    | 顯示       | -          | 共393      | 筆                      |           |              |                       |                                                                                                    |
|----------|---------------------------------------|----------|------------|-----------|------------------------|-----------|--------------|-----------------------|----------------------------------------------------------------------------------------------------|
|          | +所                                    | 有結果(393  | 9          | + 33      | <b>逢明 (270)</b>        | + 新型 (    | 119)         | +新式樣 <mark>(4)</mark> |                                                                                                    |
| 檢索緣      | ▶ ▶ ▶ ▶ ▶ ▶ ▶ ▶ ▶ ▶ ▶ ▶ ▶ ▶ ▶ ▶ ▶ ▶ ▶ |          |            |           |                        |           |              |                       |                                                                                                    |
| 檢察       | 索條                                    | 牛:防水 AND | 閘          |           |                        |           |              |                       |                                                                                                    |
| 簡目       | 相位                                    | : ☑ 公開   | 公告日 ☑      | 申請號 🗆 🗉   | 申請日 ☑ 專利               | 別名稱 🗆 國際分 | )類號 🗆 圖詞     | 式 🔽 原件影像 📃 🛚          | 整                                                                                                    |
| 回檢:      | 索畫可                                   | 面丨下一頁    | 表格式        |           |                        | 全選   全7   | 下選 本頁語       | 全選  本頁全不選  友          | 善列印                                                                                                    |
| 選取       | l                                     | 專利編號     | 公告/<br>公開日 | 申請號       | 專利名稱                   | 公告說       | 明:專          | 利說明書                  | 原件影像                                                                                                    |
| □ 1      |                                       | M341045  | 2008/09/21 | 097206078 | 防水閘門                   |           |              | -                     | 公告》專利 於明》公報                                                                                                    |
| □ 2      | *                                     | M341101  | 2008/09/21 | 097202038 | 建築物防洪裝置                | 1         |              |                       | ☆☆ 公告 → 専利<br>於明 → 公報     ☆☆ 報                                                                                                    |
| 3        | *                                     | M335559  | 2008/07/01 | 096217420 | 防水閘門結構                 |           |              |                       | ☆☆ 公告 → 専利<br>☆前 → 公報     ☆☆ 報                                                                                                    |
| <b>4</b> |                                       | M333889  | 2008/06/11 | 096220537 | 熱移轉器材                  |           |              |                       | ☆☆ 公告 ● 専利     ☆ 会告 ● マー・     ☆ 会報     ☆ 会報     ☆ 会報     ☆     ☆     ☆     ☆     ☆     ☆     ☆     ☆     ☆     ☆     ☆     ☆     ☆     ☆     ☆     ☆     ☆     ☆     ☆     ☆     ☆     ☆     ☆     ☆     ☆     ☆     ☆     ☆     ☆     ☆     ☆     ☆     ☆     ☆     ☆     ☆     ☆     ☆     ☆     ☆     ☆     ☆     ☆     ☆     ☆     ☆     ☆     ☆     ☆     ☆     ☆     ☆     ☆     ☆     ☆     ☆     ☆     ☆     ☆     ☆     ☆     ☆     ☆     ☆     ☆     ☆     ☆     ☆     ☆     ☆     ☆     ☆     ☆     ☆     ☆     ☆     ☆     ☆     ☆     ☆     ☆     ☆     ☆     ☆     ☆     ☆     ☆     ☆     ☆     ☆     ☆     ☆     ☆     ☆     ☆     ☆     ☆     ☆     ☆     ☆     ☆     ☆     ☆     ☆     ☆     ☆     ☆     ☆     ☆     ☆     ☆     ☆     ☆     ☆     ☆     ☆     ☆     ☆     ☆     ☆     ☆     ☆     ☆     ☆     ☆     ☆     ☆     ☆     ☆     ☆     ☆     ☆     ☆     ☆     ☆     ☆     ☆     ☆     ☆     ☆     ☆     ☆     ☆     ☆     ☆     ☆     ☆     ☆     ☆     ☆     ☆     ☆     ☆     ☆     ☆     ☆     ☆     ☆     ☆     ☆     ☆     ☆     ☆     ☆     ☆     ☆     ☆     ☆     ☆     ☆     ☆     ☆     ☆     ☆     ☆     ☆     ☆     ☆     ☆     ☆     ☆     ☆     ☆     ☆     ☆     ☆     ☆     ☆     ☆     ☆     ☆     ☆     ☆     ☆     ☆     ☆     ☆     ☆     ☆     ☆     ☆     ☆     ☆     ☆     ☆     ☆     ☆     ☆     ☆     ☆     ☆     ☆     ☆     ☆     ☆     ☆     ☆     ☆     ☆     ☆     ☆     ☆     ☆     ☆     ☆     ☆     ☆     ☆     ☆     ☆     ☆     ☆     ☆     ☆     ☆     ☆     ☆     ☆     ☆     ☆     ☆     ☆     ☆     ☆     ☆     ☆     ☆     ☆     ☆     ☆     ☆     ☆     ☆     ☆     ☆     ☆     ☆     ☆     ☆     ☆     ☆     ☆     ☆     ☆     ☆     ☆     ☆     ☆     ☆     ☆     ☆     ☆     ☆     ☆     ☆     ☆     ☆     ☆     ☆     ☆     ☆     ☆     ☆     ☆     ☆     ☆     ☆     ☆     ☆     ☆     ☆     ☆     ☆     ☆     ☆     ☆     ☆     ☆     ☆     ☆     ☆     ☆     ☆     ☆     ☆     ☆     ☆     ☆     ☆     ☆     ☆     ☆     ☆     ☆     ☆     ☆     ☆     ☆     ☆     ☆     ☆     ☆     ☆     ☆     ☆     ☆     ☆     ☆     ☆     ☆ |
| 5        |                                       | M334438  | 2008/06/11 | 096220013 | 電纜式控制器之                | 防水結構改良    |              |                       | ☆☆ 公告 → 専利<br>☆前 → 公報     ☆☆ 報                                                                                                    |
| □ 6      |                                       | M331003  | 2008/04/21 | 096217000 | 防水閘門之改良                | 結構        |              |                       | ☆☆ 公告 ● 専利     ☆ 会告 ● マー・     ☆ 会報     ☆ 会報     ☆     ☆     ☆     ☆     報                                                                                                    |
| 7        |                                       | M329749  | 2008/04/01 | 096214416 | 降溫式排煙風管                | 5         |              |                       | ☆☆ 公告 ● 専利     ☆ 説明 ● 公報     ☆ 会報     ☆     ☆     ☆     ☆     ☆     ☆     ☆     ☆     ☆     ☆     ☆     ☆     ☆     ☆     ☆     ☆     ☆     ☆     ☆     ☆     ☆     ☆     ☆     ☆     ☆     ☆     ☆     ☆     ☆     ☆     ☆     ☆     ☆     ☆     ☆     ☆     ☆     ☆     ☆     ☆     ☆     ☆     ☆     ☆     ☆     ☆     ☆     ☆     ☆     ☆     ☆     ☆     ☆     ☆     ☆     ☆     ☆     ☆     ☆     ☆     ☆     ☆     ☆     ☆     ☆     ☆     ☆     ☆     ☆     ☆     ☆     ☆     ☆     ☆     ☆     ☆     ☆     ☆     ☆     ☆     ☆     ☆     ☆     ☆     ☆     ☆     ☆     ☆     ☆     ☆     ☆     ☆     ☆     ☆     ☆     ☆     ☆     ☆     ☆     ☆     ☆     ☆     ☆     ☆     ☆     ☆     ☆     ☆     ☆     ☆     ☆     ☆     ☆     ☆     ☆     ☆     ☆     ☆     ☆     ☆     ☆     ☆     ☆     ☆     ☆     ☆     ☆     ☆     ☆     ☆     ☆     ☆     ☆     ☆     ☆     ☆     ☆     ☆     ☆     ☆     ☆     ☆     ☆     ☆     ☆     ☆     ☆     ☆     ☆     ☆     ☆     ☆     ☆     ☆     ☆     ☆     ☆     ☆     ☆     ☆     ☆     ☆     ☆     ☆     ☆     ☆     ☆     ☆     ☆     ☆     ☆     ☆     ☆     ☆     ☆     ☆     ☆     ☆     ☆     ☆     ☆     ☆     ☆     ☆     ☆     ☆     ☆     ☆     ☆     ☆     ☆     ☆     ☆     ☆     ☆     ☆     ☆     ☆     ☆     ☆     ☆     ☆     ☆     ☆     ☆     ☆     ☆     ☆     ☆     ☆     ☆     ☆     ☆     ☆     ☆     ☆  ④  ④  ●  ●                                                                                                    |
| □ 8      |                                       | 1293694  | 2008/02/21 | 0951      | 點選看                    | 專利        | NEL, AND LIC | QUID CRYSTAL DISPLAY  | ☆ 公告 → 専利<br>説明 → 公報                                                                                                    |
| 9        |                                       | M325347  | 2008/01/11 | 0962      | 詳細                     | 資訊        |              |                       | ☆ 公告 → 専利     ☆ 説明     ◇ 公報     ◇ 公報     ◇                                                                                                    |
| 1        | 0                                     | 1292002  | 2008/01/01 | 092109468 | 水控制 <mark>閘</mark> 閥系統 | 、致動器、以及與其 | 相關的密封、專      | 2巻、操作之裝置和方法           | ☆ 公告 → 専利     ☆ 説明     ☆ 公報                                                                                                    |

查詢專利

• 專利詳細資訊

| ■ 詳目顯示 [第2/393筆]                 |                                                                                                    |                                                                                                    |          |  |  |
|----------------------------------|----------------------------------------------------------------------------------------------------|----------------------------------------------------------------------------------------------------|----------|--|--|
| 回前頁 上一筆  下一筆  友善列印  本頁尾 📩 📩 建議事項 |                                                                                                    |                                                                                                    |          |  |  |
| 書目資料 全部資料                        | ▶] ● 專利範圍   雜項資料   詳細說明   狀態/權利                                                                                         | 再为 🖓 公開 🖉 公開 🗼 公告 💜 受利 🔍 公告 秒 全世 🐼 全支                                                                                                    |          |  |  |
| 公告號                              | M341101                                                                                                    |                                                                                                    | 圖檔尺寸 小 ≥ |  |  |
| 專利名稱                             | 建築物防洪裝置                                                                                                    |                                                                                                    |          |  |  |
| 公告/公開日                           | 2008/09/21                                                                                                    | ─ 提供專利類型、公告號、                                                                                                    | Ħ I      |  |  |
| 申請日                              | 2008/01/30                                                                                                    | ☐ 請日期、申請人、發明人                                                                                                    |          |  |  |
| 申請號                              | 097202038                                                                                                    | 小生日期、<br>東利<br>節<br>冒<br>笙<br>訊                                                                                                    | É        |  |  |
| 國際分類                             | E06B-007/14(2006.01)                                                                                                    |                                                                                                    |          |  |  |
| 公報卷期                             | 35-27                                                                                                    |                                                                                                    |          |  |  |
| 發明人                              | 劉揮洪                                                                                                    |                                                                                                    | . 15.    |  |  |
| 申請人                              | 劉揮烘 高雄                                                                                                    | 市苓雅區興中一路62號3樓                                                                                                    |          |  |  |
| 代理人                              | 周哲民 高雄                                                                                                    | 市苓雅區四維四路3號5樓之1                                                                                                    |          |  |  |
| 摘要                               | 本創作主要係有關於一種建築物防決<br>拆裝於建築牆體二側之卡柱上,該邊格<br>嵌設於邊柱之結合槽中並位於防水條<br>條,其中,該邊柱及單板之防水條係形<br>之變形,而達到更佳之防水效果,此外<br>單板於收藏時產生堆積灰塵及滋生數 | 裝置,該防洪裝置至少包括有二邊柱及複數個開板,該邊柱係可<br>主設有結合槽,該結合槽中設有一防水條及一壓制件,該開板係<br>及壓制件之間,該開板底部設有凹槽,該凹槽下方嵌設有防水<br>成有鋸齒狀之防水線,藉此可令該防水條受壓迫時藉由防水線<br>,該開板於二側設有套件,藉由該套件可將開板予以密封,以避免<br>文蟲之缺失者。 |          |  |  |

查詢專利

• 布林檢索(限制欄位):防水 AND 閘 @專利名稱

|      | 首頁  分類瀏覽  專利檢索  檢索歷史⑵  案件狀態查詢   權利異動查詢                                                                     |  |  |  |  |  |  |
|------|----------------------------------------------------------------------------------------------------|--|--|--|--|--|--|
| 簡易檢索 | ■ 布林檢索 Help                                                                                                |  |  |  |  |  |  |
| 布林檢索 | 專利類型: ☑ 發明 ☑ 新型 ☑ 新式樣 🛛 公報類型: ☑ 公開公報 ☑ 專利公報                                                                |  |  |  |  |  |  |
| 進階檢索 | 不限欄位<br>Clear And Or Not ( )                                                                               |  |  |  |  |  |  |
| 表格檢索 | AND ▼ 防水       ② 專利名稱       ▼         AND ▼ 閘       ② 專利名稱       ▼         AND ▼       ③ ●       ●       ● |  |  |  |  |  |  |
| 索引瀏覽 | AND ♥ @ 所有欄位 ♥<br>AND ♥ @ 所有欄位 ♥<br>AND ♥ 公告/公開日 = ♥ ♥ ♥ ♥ ♥ ♥                                             |  |  |  |  |  |  |
|      | AND <     甲請日     =              查 詢                                                                       |  |  |  |  |  |  |
|      | 前次檢索條件: [防水)@TLAND (閘)@TL                                                                                  |  |  |  |  |  |  |
|      | 條列式簡目欄位: ☑ 公開/公告日 ☑ 申請號 □ 申請日 ☑ 專利名稱 □ 國際分類號 □ 圖式 ☑ 原件影像                                                   |  |  |  |  |  |  |
|      | 表格式簡目欄位: (公開/公告號+公開/公告日+申請號+專利名稱+圖式)                                                                       |  |  |  |  |  |  |
|      | 簡目顯示格式: 條列式 💟 🛛 英文單複數: 🌆閉 💟 🛛 毎頁顯示筆數: 10 💟 表格式毎列筆數: 3 💟                                                    |  |  |  |  |  |  |

查詢專利

• 共29筆(專利「建築物防洪裝置」不見了)

| ■簡目                                           | 顯示       |            | 、 共       | 29筆                              |                                                     |
|-----------------------------------------------|----------|------------|-----------|----------------------------------|-----------------------------------------------------|
| +所有結果(29)                                     |          |            | + 新型 (29) |                                  |                                                     |
| ☆索結果:共29筆,第1/3頁 自第1至第10筆,每頁顯示 10 ♥筆 跳到第 頁 重 整 |          |            |           |                                  |                                                     |
| 檢索條                                           | 件:(防水)@T | TAND (閘)@] | ГІ        |                                  |                                                     |
| 簡目欄化                                          | 1: ☑ 公開  | 公告日 ☑      | 申請號 🗆 🗉   | 申請日 ☑ 專利名稱 □ 國際分類號 □ 圖式 ☑ 原件影像 📑 | 整 1                                                 |
| 回檢索畫                                          | 面丨下一頁    | 表格式        | 選取        | 全選   全不選 本頁全選   本頁全不選            | 友善列印                                                |
| 選取                                            | 專利編號     | 公告/<br>公開日 | 申請號       | 專利名稱                             | 原件影像                                                |
| 🗖 1                                           | M341045  | 2008/09/21 | 097206078 | 防水閘門                             | ☆ 公告 → 専利     説明 → 公報     公報                        |
| □ 2 *                                         | M335559  | 2008/07/01 | 096217420 | 防水閘門結構                           |                                                     |
| <b>3</b>                                      | M331003  | 2008/04/21 | 096217000 | 防水閘門之改良結構                        | ☆ 公告 ● 専利     説明 ● 公報     公報                        |
| <b>4</b>                                      | M325347  | 2008/01/11 | 096213618 | 防水閘門                             | ☆ 公告 ● 専利     説明 ● 公報     公報                        |
|                                               |          |            |           | FLOODGATE                        |                                                     |
| 5                                             | M315795  | 2007/07/21 | 095214542 | 防水閘門組合結構                         | ☆ 公告    ◆    夢利     ☆    説明     ◆    公報     ◇     ☆ |
| <b>6</b>                                      | M302620  | 2006/12/11 | 095210449 | 防水閘門設備                           | ☆ 公告 → 専利     説明 → 公報     公報                        |
| □ 7                                           | M299192  | 2006/10/11 | 095208033 | 防水閘門                             | 🔍 谷雋 🖉 專利                                           |

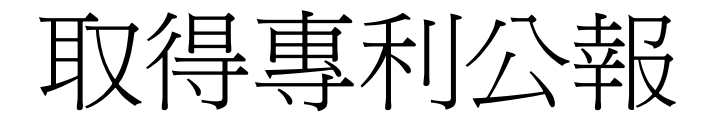

- 點選「專利公報」
  - 會被瀏覽器與工具列(如Google工具列) 攔截 - 點選確定下載即可(PDF)

| 🔄 RefleshHtml - Microsoft Internet Explorer                                              | _ 2 🛛                                                            |
|------------------------------------------------------------------------------------------|------------------------------------------------------------------|
| 檔案(E) 編輯(E) 檢視(⊻) 我的最愛(A) 工具(I) 說明(出)                                                    | A.                                                               |
| ③ 上一頁 + ② - 🖹 🗟 🏠 📋 🛱 🌟 挑的最爱 🚱 🏘 - 🎝                                                     | 🌀 SnagIt 📑                                                       |
| 網址(D) 🕘 http://twpat1.tipo.gov.tw/twcgi/twpat2?@22:1573453383:905:::097202038:ga@@285010 | 🔽 🄁 移至                                                           |
| ▲ 為了協助保護您的資訊安全性,Internet Explorer 已封鎖這個網站下載檔案到您的電腦。其他選項諸按這裡                              | ×<br>下載檔案( <u>D</u> )<br>有什麼風險?( <u>W</u> )<br>資訊列說明( <u>H</u> ) |

### 取得專利公報

#### • 閱覽專利公報影像(PDF檔)

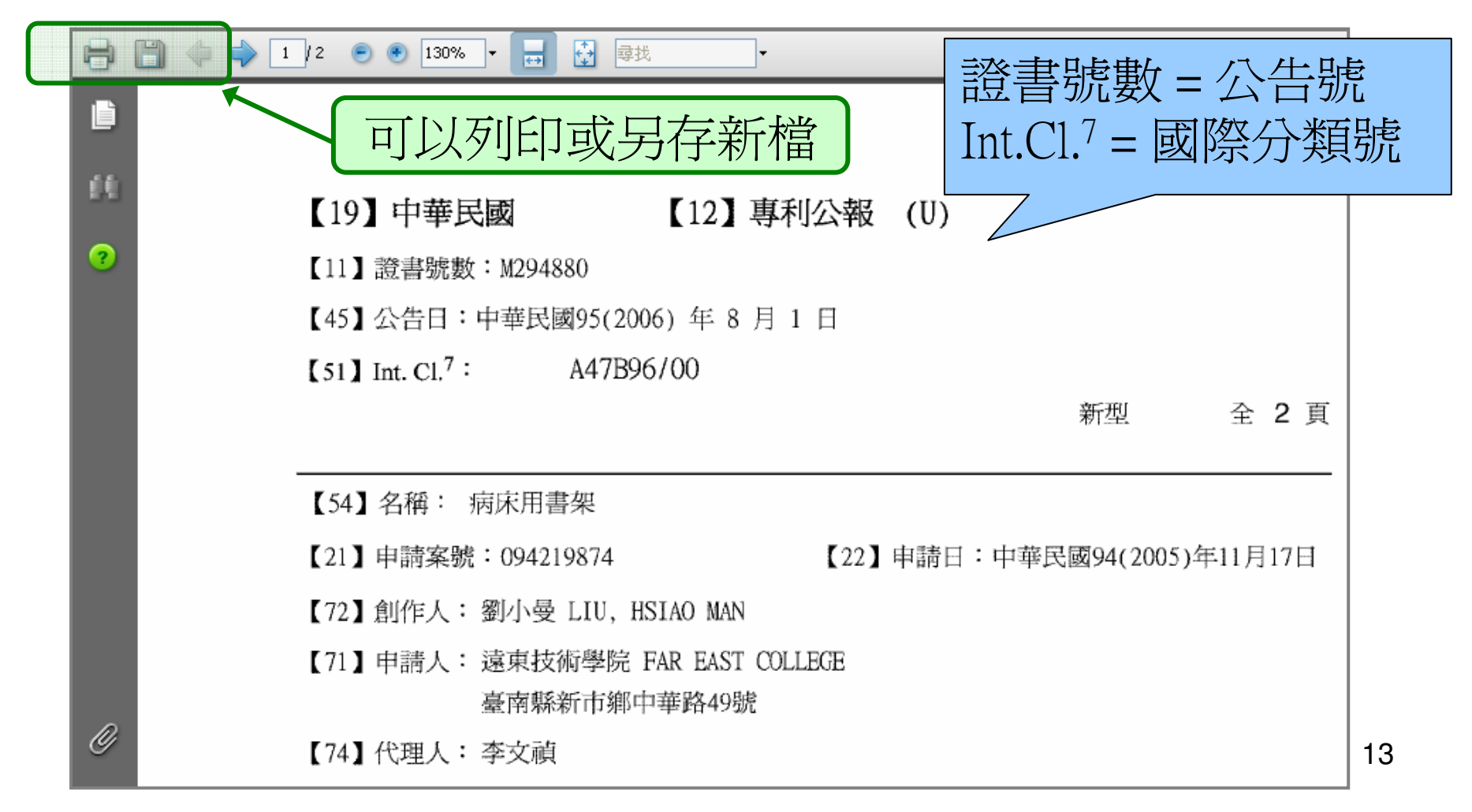

### 取得專利公報

• 閱覽專利公報影像內的圖示

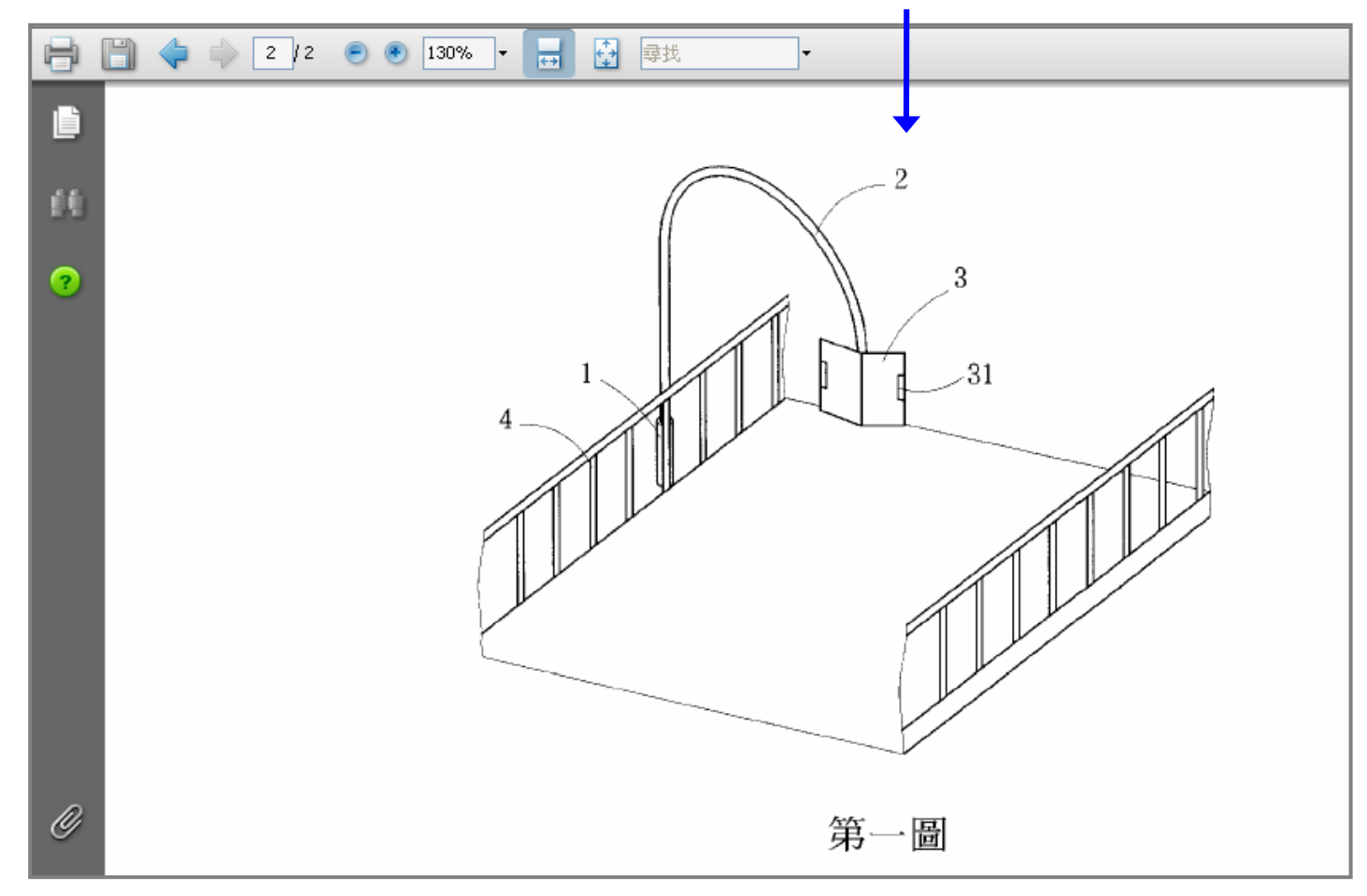

14

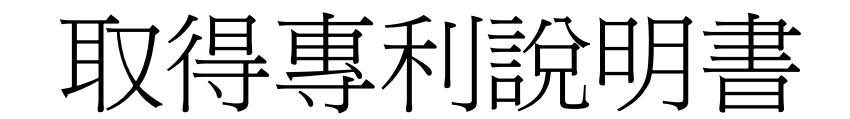

•點選「公告說明」(也會被攔截)

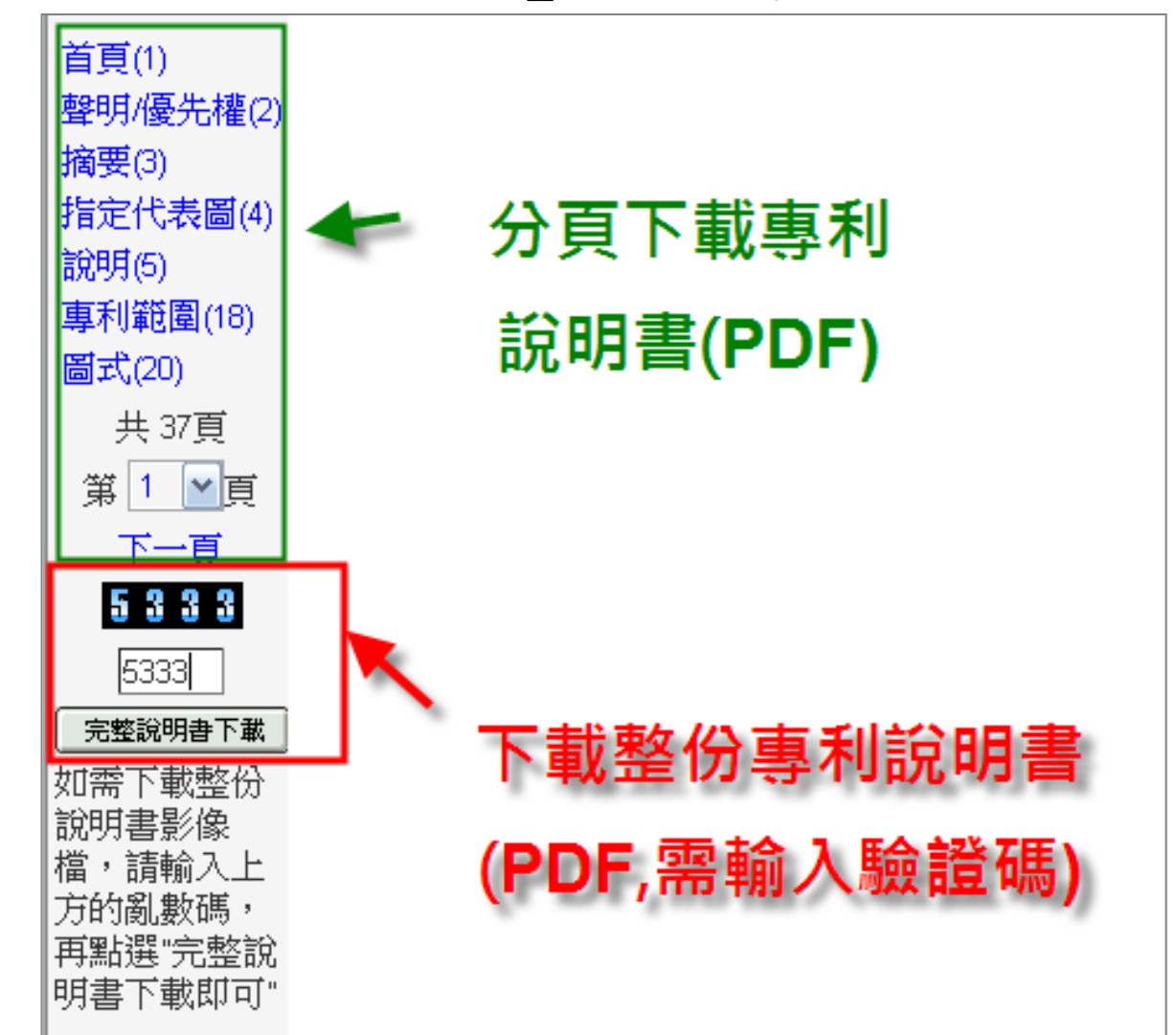

### 取得專利說明書

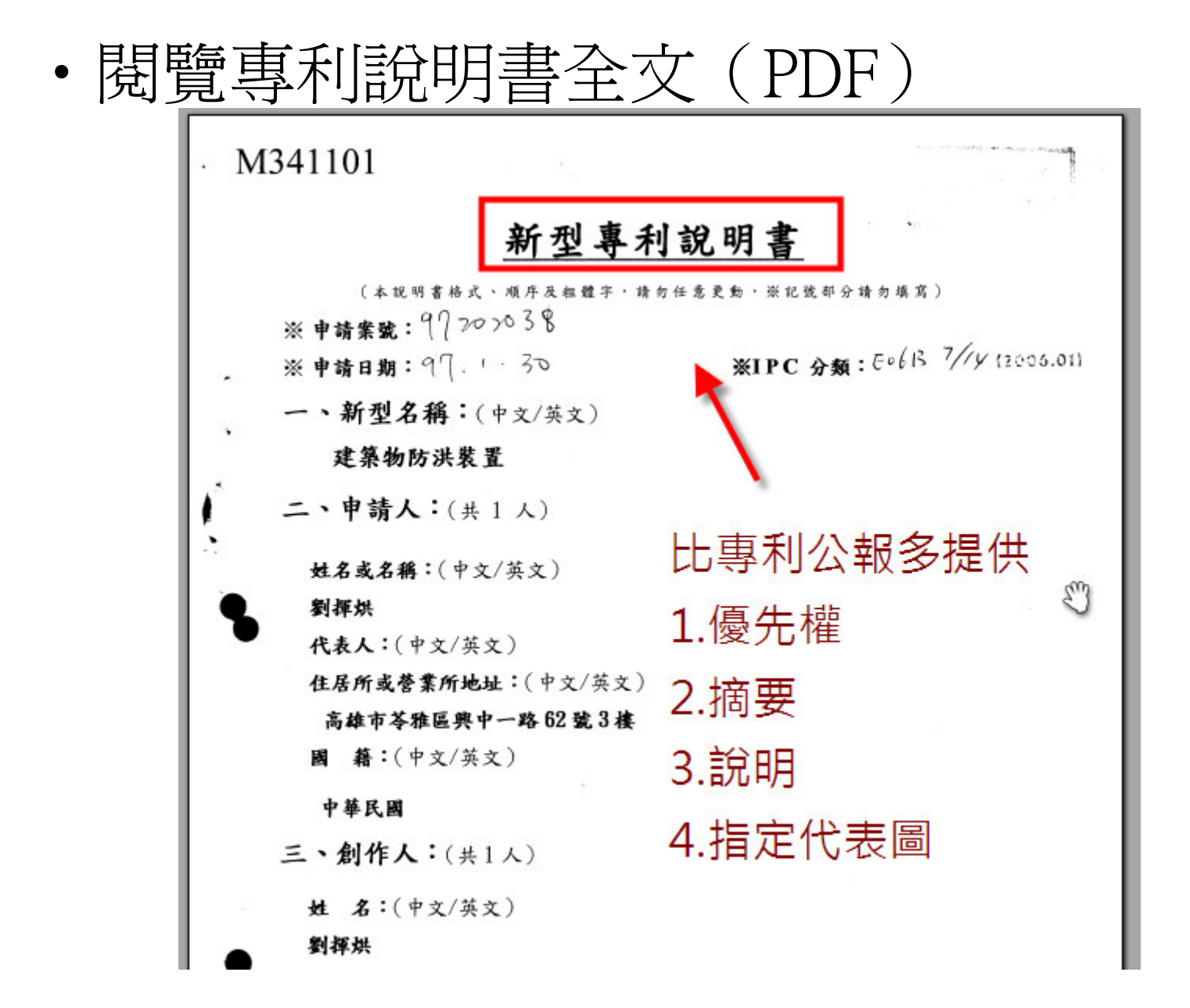

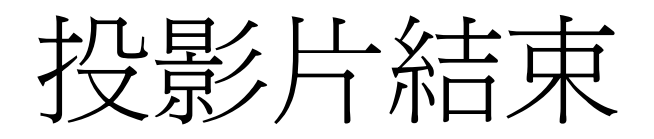